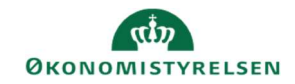

## **CAMPUS**

## Miniguide: Fremsøgning af rapport i analyse

Denne miniguide viser hvordan du fremsøger rapporter i analyse-delen af Campus.

| 1.<br>2. | Klik på ' <b>admin'</b> i menuen<br>Vælg ' <b>Analyse'</b> |                 |                                | 2. Admin<br>C. Analyse                                                  |                                                                    |
|----------|------------------------------------------------------------|-----------------|--------------------------------|-------------------------------------------------------------------------|--------------------------------------------------------------------|
|          |                                                            | Alle (366)      | Søg efter rapportnavn/beskrive | lse/oprettet af                                                         |                                                                    |
| 1.       | l analyse findes der et bredt udvalg af                    | Rapportkategori |                                | Rapporttype                                                             | Br                                                                 |
|          | rapporter til forskellige formål.                          | Oprettet af:    | · · ·                          | Fornavn                                                                 |                                                                    |
|          | Det er muligt at fremsøge rapporter via                    | Vælg opretter   | Q                              | Angiv fornavn                                                           |                                                                    |
|          | søgefeltet eller ved at bruge                              | Attributter     |                                |                                                                         |                                                                    |
|          | rapportkategorierne.                                       |                 |                                | Alle (366)<br>Rapportkategori<br>Læring<br>Kompetence<br>Kunderapporter | <ul> <li>✓ Søg efter rapportnavn/beskrive.</li> <li>X ∧</li> </ul> |
| Vælg f.  | eks. kategorien <b>Læring</b>                              |                 |                                | LRS<br>CLaring<br>Læringsforløb<br>Møder                                |                                                                    |
| Afslut v | ved at trykke <b>ANVEND,</b> du får nu vist den valgte k   | ategori.        |                                | Møder<br>H III Oprettet af: C                                           | amous Recel Administrator                                          |

## 1. Eksempel på rapport: "Læring - Deltagerliste"

| * |           | Læring - Deltagerliste                                                                                                    |               |  |
|---|-----------|----------------------------------------------------------------------------------------------------|---------------|--|
| ~ | $\square$ | Oprettet af: Fatma Admin                                                                                                    | 🖍 REDIGER 🗸 🗸 |  |
|   |           | Formål: Viser data på deltagerliste på en konkret klasse. Rapporttype: Simpel liste Filtre: - Klasse-ID (Obligatorisk) - Tilmeldingsstatus m. status Tilmeldt som standard (Obligat |               |  |
|   |           |                                                                                                    |               |  |

2. Trykkes der på rapporten vises en side med de værdier, der er nødvendige for at generere rapporten.

| Læring - Deltagerliste |                                                 | $\times$ |
|------------------------|-------------------------------------------------|----------|
|                        | Operatoren <b>OG</b> er anvendt for alle filtre | (j)      |
| Klasse-ID*             | Lig med V Skriv for at sø Q                     |          |
| Tilmeldingsstatus*     | Lig med V Tilmeldt V                            |          |
|                        | ANNULLER GEM OG KØ                              | IR KØR   |

Udfyld felterne og vælg **KØR**-knappen, eller vælg **GEM OG KØR** knappen, hvis du vil benytte denne rapport igen på et senere tidspunkt. **OBS** Det kan godt tage lidt at generere rapporten

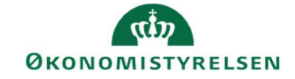

÷

÷

65

 Når rapporten vises, har du mulighed for at få dataen vist som diagrammer ved at klikke på 'Diagram-ikonet'

(Se miniguide 'Visualiser data i analyse (opret et diagram)', for mere detaljeret vejledning i denne funktion)

- 4. Ønskes det at downloade rapporten, klikkes der på download-knappen
- Det er muligt at downloade rapporten i forskellige formater. Vælg et format og afslut ved at klikke på Download knappen

| i) cs                | V fil, der overstiger 1024 KB i størrelse, skal leveres som en zip-fil                                                                                                    | ×                                                    |
|----------------------|----------------------------------------------------------------------------------------------------|------------------------------------------------------|
|                      | 175                                                                                                    |                                                      |
|                      |                                                                                                    |                                                      |
| CSV-file             | <b>sta</b><br>en indeholder kun datatabellen. Tomme kolonner og rækker med totaler føjes ikke til datatabellen. Oplys<br>en f. eks. korseledetalier, filtre, orunnerinneindetillinner meddelelser, de er relateret til datastorrelse on.                | ninger, der er relateret til<br>tid medtages ikke    |
| CSV-file             | <b>sta</b><br>en indeholder kun datatabellen. Tomme kolonner og rækker med totaler føjes ikke til datatabellen. Oplysi<br>ten, f.eks. kørselsdetaljer, filtre, grupperingsindstillinger, meddelelser, der er relateret til datastørrelse og             | ninger, der er relateret til<br>-tid, medtages ikke. |
| CSV-file<br>rapporte | sta<br>en indeholder kun datatabellen. Tomme kolonner og rækker med totaler føjes ikke til datatabellen. Oplys<br>:en, f.eks. kørselsdetaljer, filtre, grupperingsindstillinger, meddelelser, der er relateret til datastørrelse og<br>: <b>parator</b> | ninger, der er relateret til<br>tid, medtages ikke.  |
| CSV-file<br>rapporte | ata<br>en indeholder kun datatabellen. Tomme kolonner og rækker med totaler føjes ikke til datatabellen. Oplys<br>ien, f.eks. kørselsdetaljer, filtre, grupperingsindstillinger, meddelelser, der er relateret til datastørrelse og<br>• <b>parator</b> | ninger, der er relateret til<br>-tid, medtages ikke. |